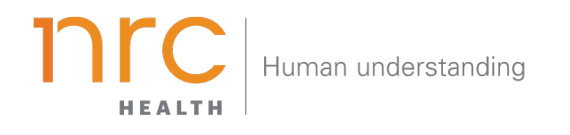

# **Ranking Report**

The Ranking Report is designed to show a market ranking (top 20 *facility*) view for the Awareness, Recall, Image, and Preference metrics. Use this view as a supplement to the Brand Dashboard to track brands that may still capture market preference.

HOW TO NAVIGATE THE DASHBOARD

#### Selecting your Brand

Your organization has the opportunity to determine how you want to represent your **brand**. You may want to show your entire health system (aggregate level), individual facilities, and/or additional groupings. When viewing the brand dashboard, you can toggle between these different brands.

| BRAND<br>Brand A | MARKET State of California |                                               |
|------------------|----------------------------|-----------------------------------------------|
| Search           | Q                          | Choose an available <b>Brand</b> to see a     |
| Brand A          | *                          | summary of what is happening for this area of |
| Brand B          |                            | your organization.                            |
| Brand C          | Trend                      |                                               |
| Brand D          | onses within the surve     | y period Quarter Q3 2018:                     |
| Brand E          | w likely would you be      | to recommend ~Top of Mir                      |
| Brand F          |                            |                                               |
| Brand G          | romoters   Neutrals        | Detractors                                    |
| Brand H          | - Brand /                  | 22.0                                          |

Additional brands can be added upon request.

# Selecting your Market

Upon selecting your brand, your organization has the opportunity to determine the market in which you want to see your brand represented. The amount of markets you may have listed are unlimited, but they are based upon state, county codes and/or zip codes.

| BRAND<br>Brand A          | MARKET<br>State of California            |                                                 |
|---------------------------|------------------------------------------|-------------------------------------------------|
|                           | Search Q                                 |                                                 |
| REPORT SETTINGS           | State of Arizona                         | Choose an available <b>Market</b> to choose the |
| COMPETITORS               | State of Arkansas<br>State of California | represented.                                    |
| METRICS                   | State of Colorado                        | bp of Mind Hospi                                |
|                           | State of Delaware                        |                                                 |
| First Top-of-Mind Mention | State of Florida                         | 2.0                                             |
| () Brand Dashboard        | Competitor 1<br>Competitor 2             | 17.7                                            |

Additional markets can be added upon request.

# Selecting your Time Period

Your organization has the opportunity to determine the time period reflecting within your dashboard. This allows you to choose the amount of time represented in each data point (month, quarter, year, etc.) as well as the last time period that should be shown.

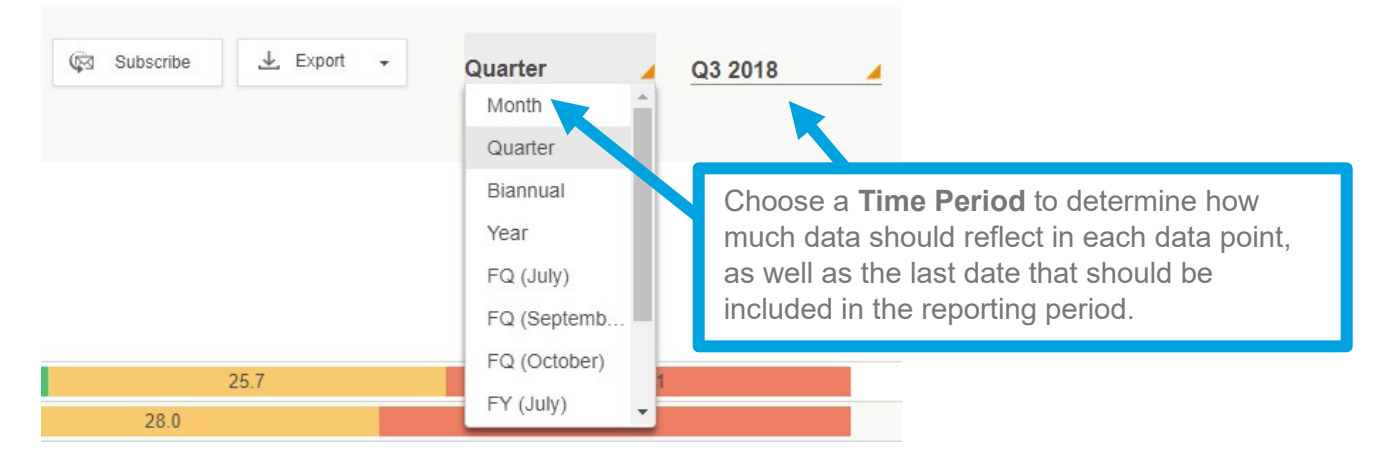

# Exporting your Data

All dashboard information may be exported into a number of different formats, including: PDF, Image and CSV.

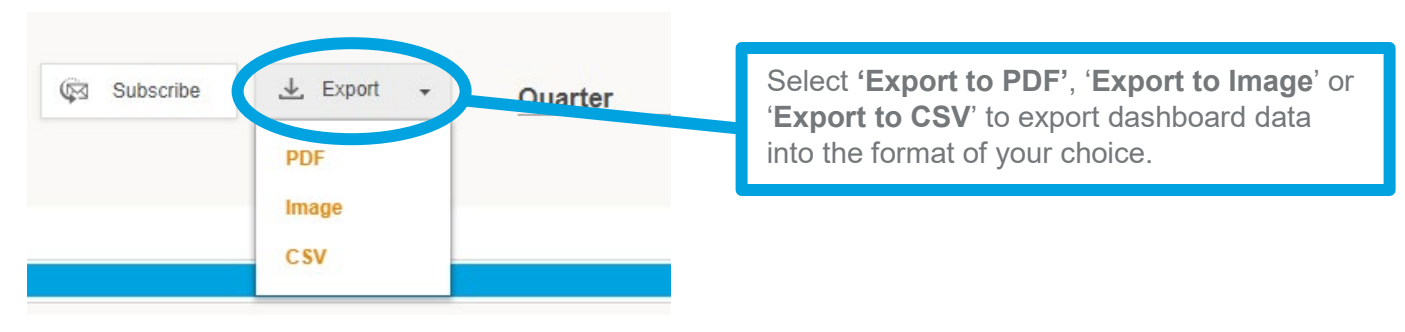

#### Subscribing to the Dashboard

Each user has the opportunity to set up dashboard **subscriptions** – which allow the dashboard to be emailed directly to selected users per your preferred frequency.

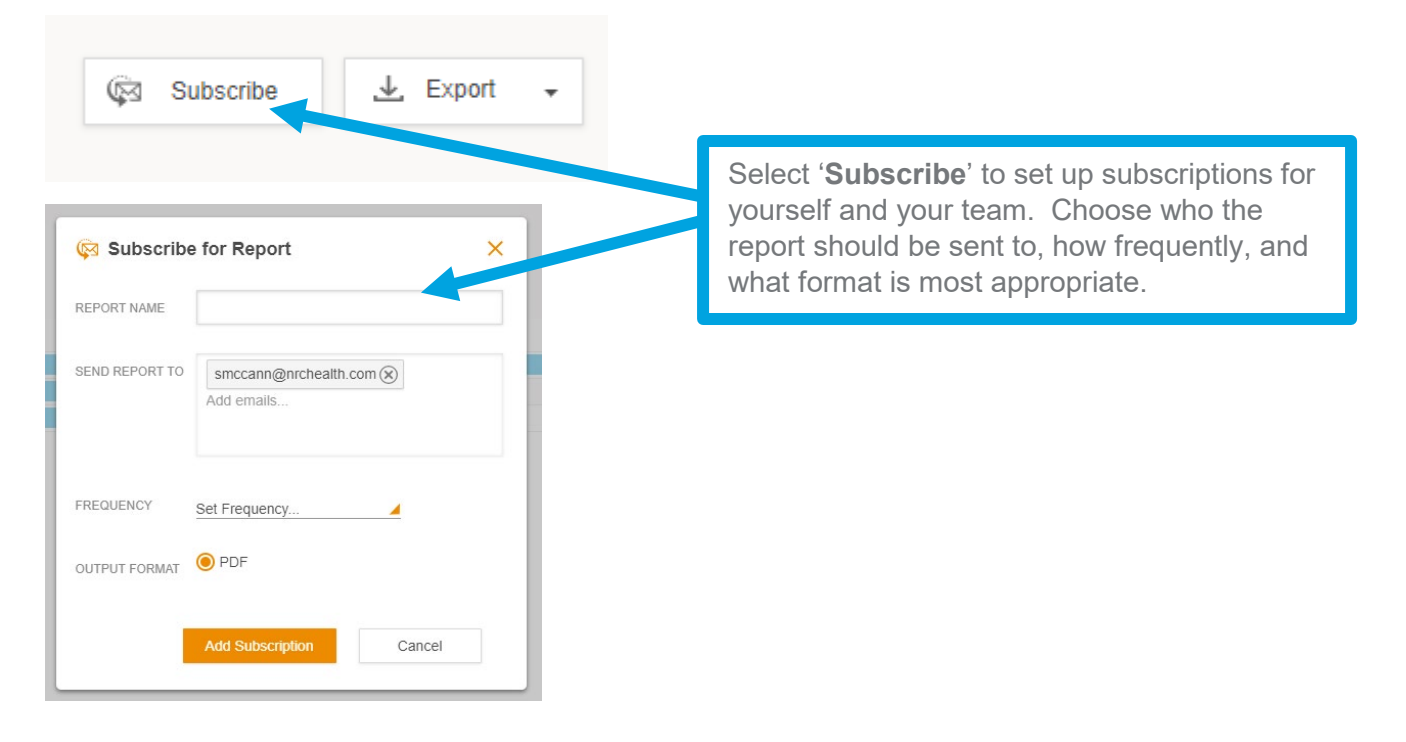

# Understanding the Profile View

Within the Ranking Report, you have the ability to not only see the top 20 rank for all KPI metrics from the survey, but you also have the opportunity to split the data by multiple additional filters – including: age, gender, race, children in home, income, and insurance.

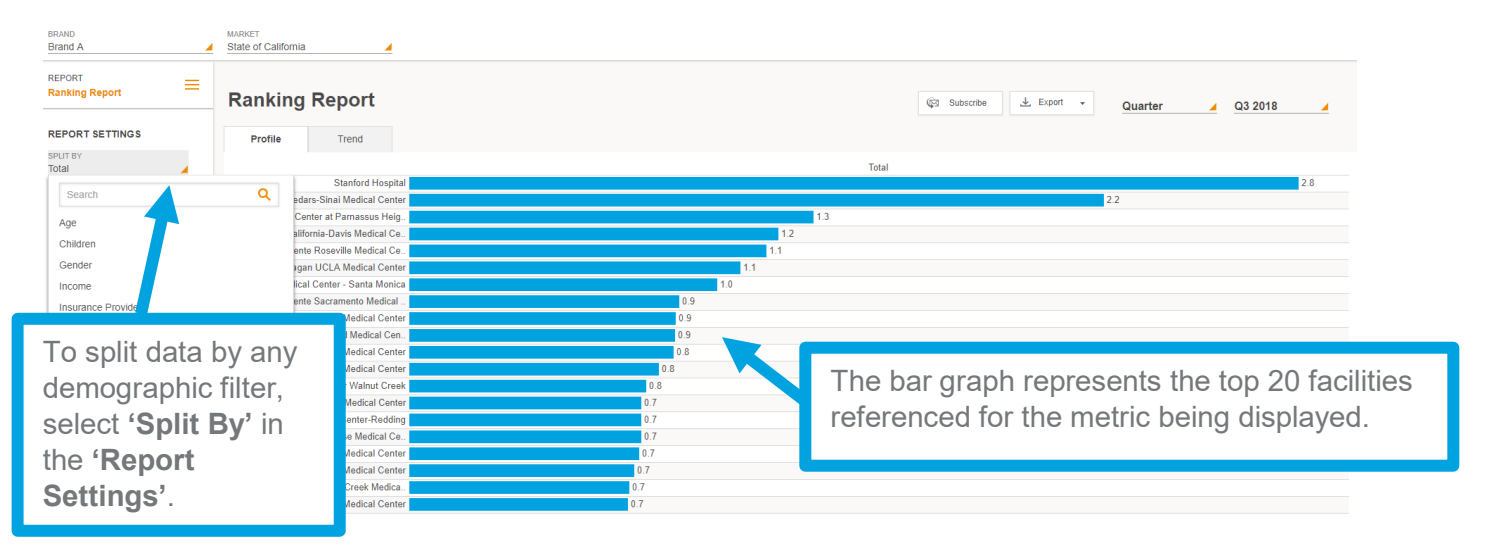

If you choose any option beneath 'Split By', data will be sorted to reflect information by that filter type.

| REPORT<br>Ranking Report | = | Ranking Report                             |         |         | 🕼 Subscribe 🛃 Export 🔹 | Quarter 🖌 Q3 2018 🖌 |
|--------------------------|---|--------------------------------------------|---------|---------|------------------------|---------------------|
| REPORT SETTINGS          |   | Profile Trend                              |         |         |                        |                     |
| SPLIT BY<br>Age          |   |                                            | 18 - 34 | 35 - 44 | 45 - 64                | 65+                 |
| -                        |   | Stanford Hospital                          | 1.8     | 2.5     | 2.8                    | 4.0                 |
| QUESTION TYPE            |   | Cedars-Sinai Medical Center                | 1.1     | 2.4     | 2.8                    | 2.0                 |
| Image                    | - | UCSF Medical Center at Parnassus Heig      | 4       | 0.8     | 1.6                    | 1.9                 |
| OUESTION NAME            |   | University of California-Davis Medical Ce  | 0.7     | 0.8     | 1.5                    | 1.4                 |
| Best Doctors             |   | Kaiser Permanente Roseville Medical Ce     | 1.0     | 0.9     | 1.3                    | 1.1                 |
|                          |   | Ronald Reagan UCLA Medical Center          | 0.6     | 1.0     | 1.4                    | 0.9                 |
| AGE                      |   | UCLA Medical Center - Santa Monica         | 1.3     | 1.1     | 0.9                    | 0.8                 |
| All                      | - | Kaiser Permanente Sacramento Medical       | 0.6     | 1.4     | 0.5                    | 1.2                 |
|                          |   | Kaweah Delta Medical Center                | 1.0     | 1.0     | 0.7                    | 0.9                 |
| GENDER                   |   | Kaiser Permanente Oakland Medical Cen      | 1.0     | 0.8     | 0.6                    | 1.1                 |
| All                      | - | Sutter Medical Center                      | 1.0     | 0.4     | 1.1                    | 0.6                 |
| RACE                     |   | Enloe Medical Center                       | 1.1     | 0.6     | 0.8                    | 0.8                 |
| All                      |   | John Muir Medical Center Walnut Creek 👥 0. | 4       | 0.5     | 1.2                    | 0.5                 |
|                          |   | Kaiser Permanente Fresno Medical Center    | 0.6     | 0.3     | 0.9                    | 0.9                 |
| CHILDREN                 |   | Mercy Medical Center-Redding               | 0.5     | 0.3     | 0.8                    | 1.1                 |
| All                      | - | Kaiser Permanente San Jose Medical Ce      | 1.2     | 0.5     | 0.7                    | 0.6                 |
|                          |   | Kaiser Antioch Medical Center              | 1.0     | 0.7     | 0.8                    | 0.5                 |
| All                      |   | Clovis Community Medical Center            | 0.9     | 0.3     | 0.9                    | 0.6                 |
|                          | - | Kaiser Permanente Walnut Creek Medica      | 0.8     | 0.9     | 0.4                    | 1.0                 |
| INSURANCE TYPE           |   | Sutter Roseville Medical Center            | 0.7     | 0.5     | 0.5                    | 1.1                 |
| All                      |   |                                            | _       |         |                        |                     |

Similarly, data can be sorted by a multitude of other options, including: gender, race, children in home, income, insurance provider, and insurance type.

## Interpreting the Data

Each graph provides information regarding **score**, **number of market responses**, and **error range**. This can be found by hovering over a specific data point as show below.

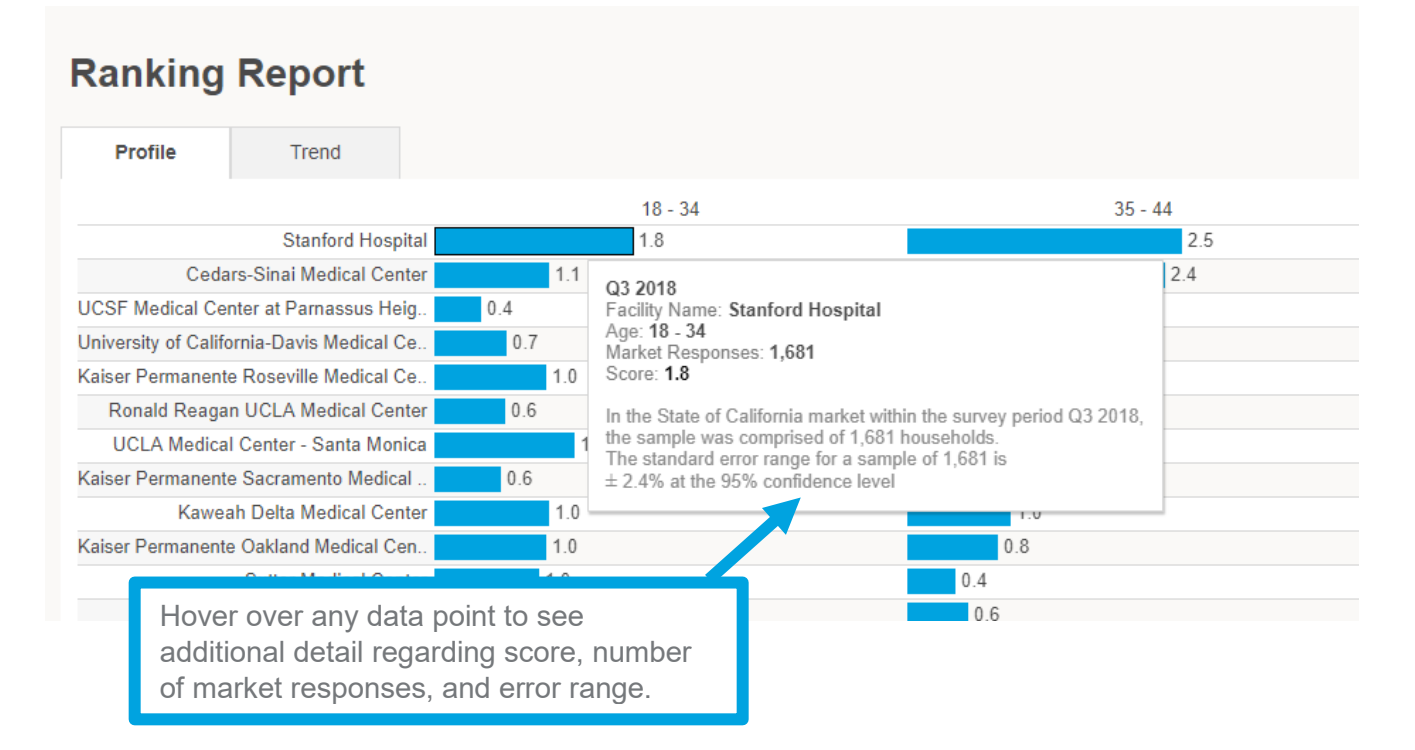

# Updating the Profile View

The profile view can be customized/altered as needed from the default view. To make any changes, click on the drop down arrow next to each area beneath '**Report settings**'.

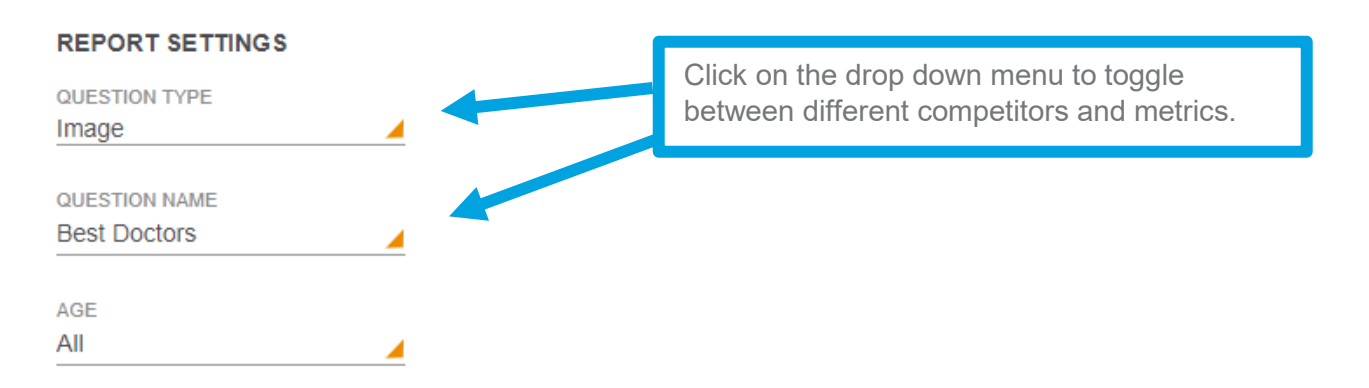

#### Understanding the Trend View

Within the Ranking Report, the top **5 hospitals** will appear within the **'Trend'** view. These may or be hospitals you have selected as your competions. You can segment the data by age, gender, race, children, income and insurance for the time period you have selected.

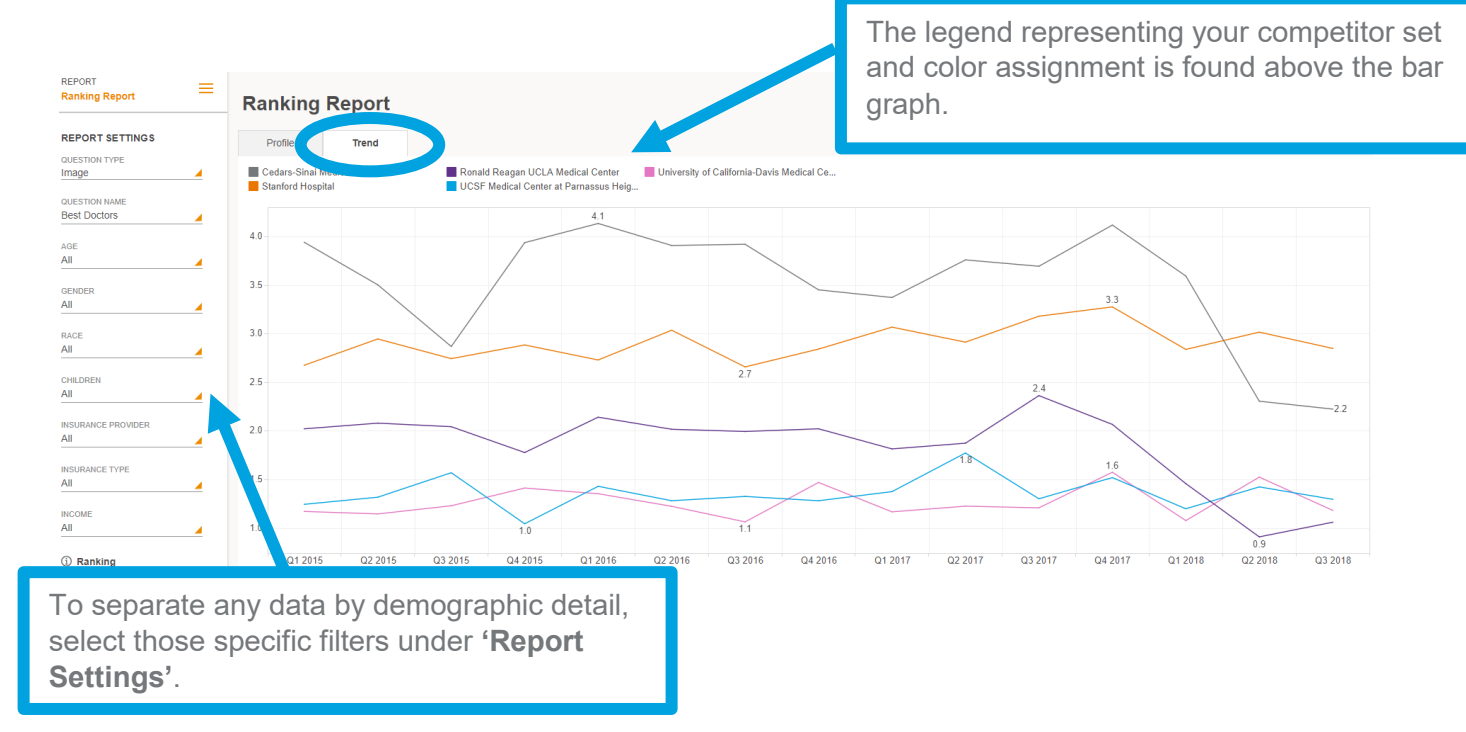

#### Updating the Trend View

The trend view can be customized/altered as needed from the default view. To make any changes, click on the drop down arrow next to each area beneath '**Report settings**'.

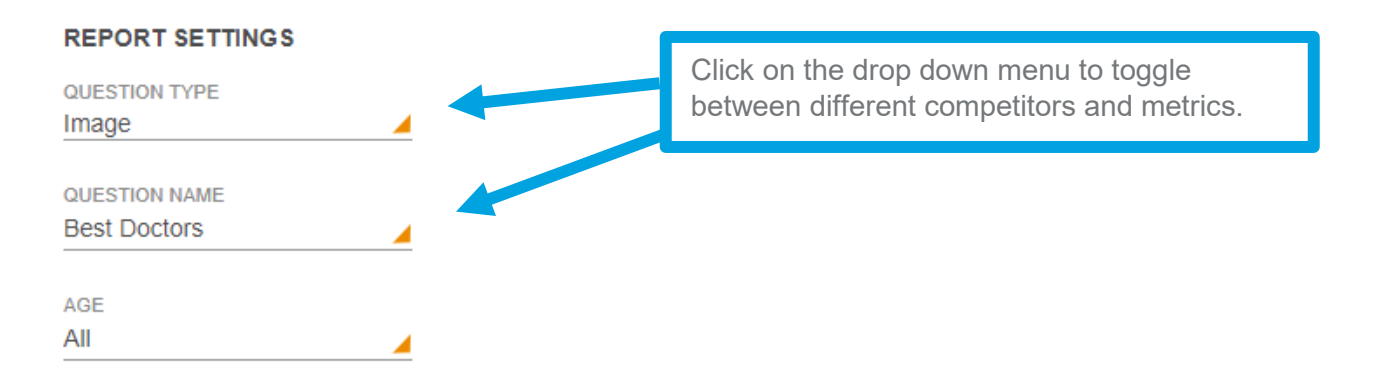

# Selecting Questions

Ranking Reports allow you to dig into Awareness, Recall, Image, and Preference metrics. Start by selecting the '**Question Type.**' You have the ability to select more than one question type at a time.

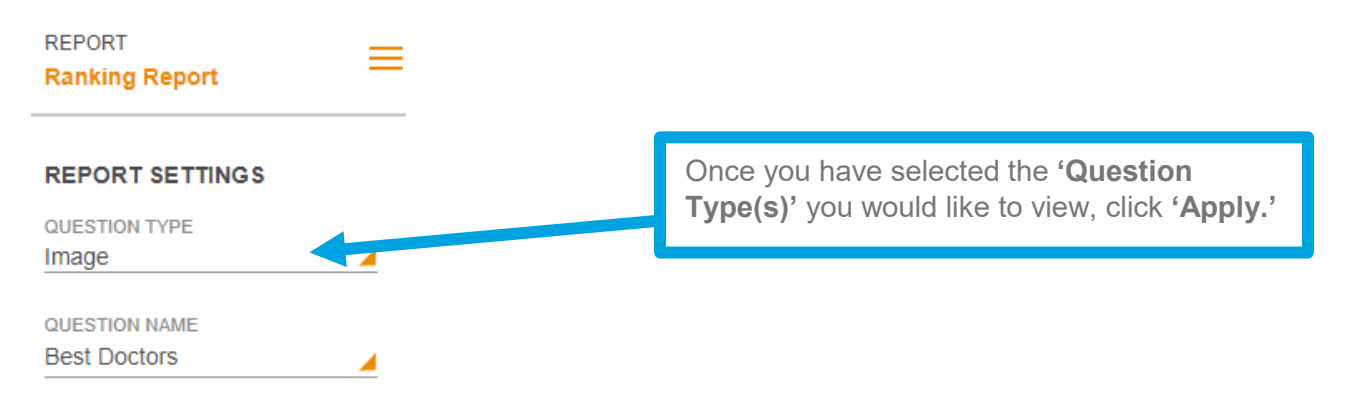

After you have selected the question type you would like to view, you can now select the question you would like to analyze.

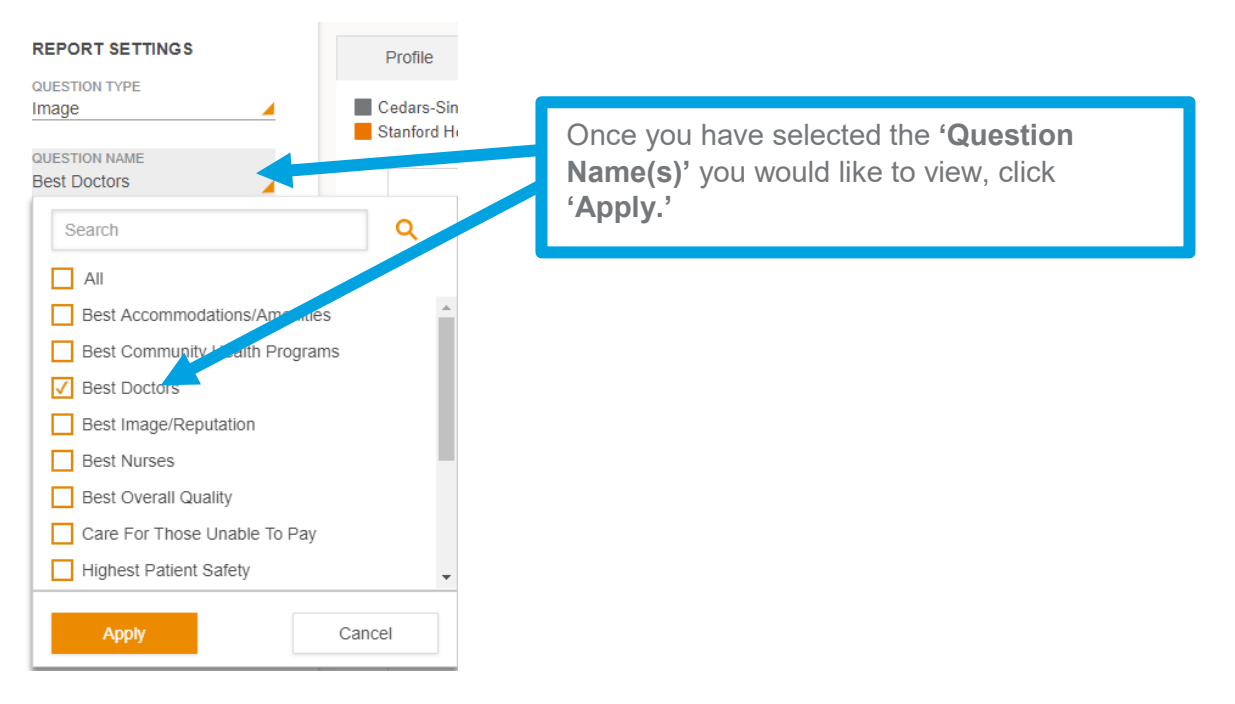